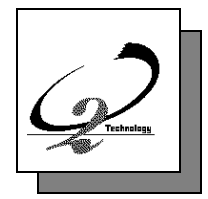

# AUTO-DEMO User Manual

Release 5.0 - April 1998

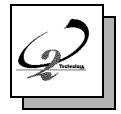

Information in this document is subject to change without notice and should not be construed as a commitment by  $O_2$  Technology.

The software described in this document is delivered under a license or nondisclosure agreement.

The software can only be used or copied in accordance with the terms of the agreement. It is against the law to copy this software to magnetic tape, disk, or any other medium for any purpose other than the purchaser's own use.

Copyright 1992-1998 O<sub>2</sub> Technology.

All rights reserved. No part of this publication can be reproduced, stored in a retrieval system or transmitted in any form or by any means, electronic, mechanical, photocopy without prior written permission of  $O_2$  Technology.

 $O_2$ ,  $O_2$ Engine API,  $O_2C$ ,  $O_2DBAccess$ ,  $O_2Engine$ ,  $O_2Graph$ ,  $O_2Kit$ ,  $O_2Look$ ,  $O_2Store$ ,  $O_2Tools$ , and  $O_2Web$  are registered trademarks of  $O_2$  Technology.

SQL and AIX are registered trademarks of International Business Machines Corporation.

Sun, SunOS, and SOLARIS are registered trademarks of Sun Microsystems, Inc.

X Window System is a registered trademark of the Massachusetts Institute of Technology.

Unix is a registered trademark of Unix System Laboratories, Inc.

HPUX is a registered trademark of Hewlett-Packard Company.

BOSX is a registered trademark of Bull S.A.

IRIX is a registered trademark of Siemens Nixdorf, A.G.

NeXTStep is a registered trademark of the NeXT Computer, Inc.

Purify, Quantify are registered trademarks of Pure Software Inc.

Windows is a registered trademark of Microsoft Corporation.

All other company or product names quoted are trademarks or registered trademarks of their respective trademark holders.

#### Who should read this manual

When  $O_2$  is delivered, you receive a demonstration called **auto** with the installation tape. This demonstration uses  $O_2C$ ,  $O_2Look$ ,  $O_2Kit$  and  $O_2Graph$ .

This document explains how to install and use this demonstration.

See O2 Documentation set.

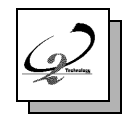

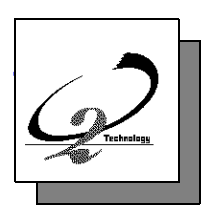

## TABLE OF CONTENTS

This manual is divided into the following chapters:

- 1 Introduction
- 2 Installation explains how to install and run the auto demonstration.
- 3 Scenario explains how to install and run the auto demonstration.

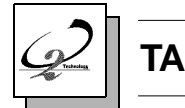

# TABLE OF CONTENTS

| 1 |     | Installation              | 7  |
|---|-----|---------------------------|----|
|   | 1.1 | System Overview           | 8  |
|   | 1.2 | The O2 Auto Demonstration | 10 |
| 2 |     | Installation              | 11 |
| 3 |     | Scenario                  | 17 |

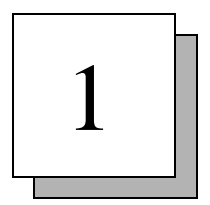

## Installation

#### AUTO DEMONSTRATION

This chapter introduces the  ${\rm O}_2$  System through a demonstration.

It contains the following sections:

- System Overview
- The O2 Auto demonstration

### 1.1 System Overview

The system architecture of  $O_2$  is illustrated in Figure 1.1.

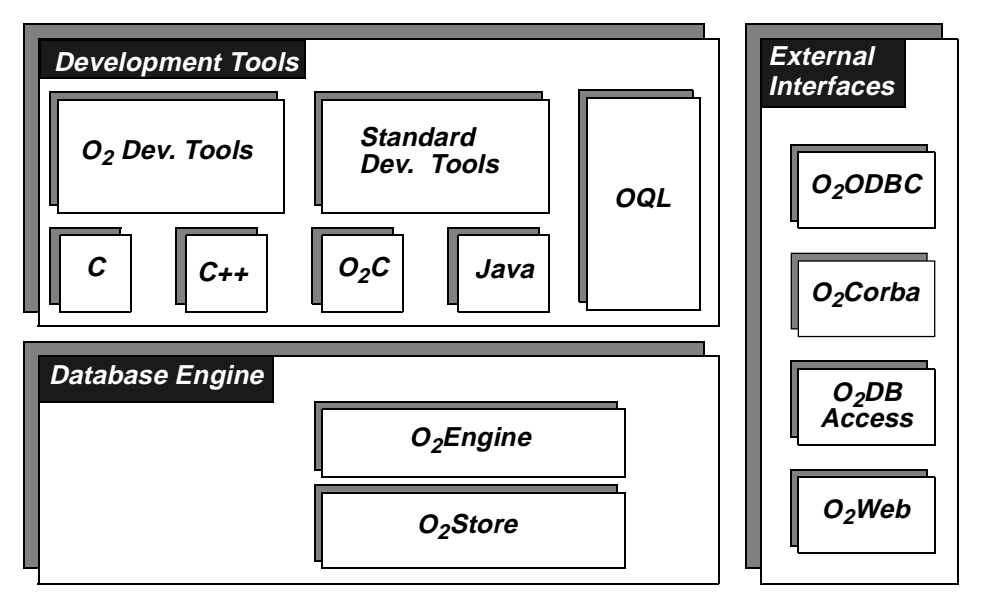

#### Figure 1.1: O<sub>2</sub> System Architecture

The  $O_2$  system can be viewed as consisting of three components. The Database Engine provides all the features of a Database system and an object-oriented system. This engine is accessed with Development Tools, such as various programming languages,  $O_2$  development tools and any standard development tool. Numerous External Interfaces are provided. All encompassing,  $O_2$  is a versatile, portable, distributed, high-performance dynamic object-oriented database system.

Database Engine:

- O<sub>2</sub>Store The database management system provides low level facilities, through O<sub>2</sub>Store API, to access and manage a database: disk volumes, files, records, indices and transactions.
- O<sub>2</sub>Engine The object database engine provides direct control of schemas, classes, objects and transactions, through O<sub>2</sub>Engine API. It provides full text indexing and search capabilities with O<sub>2</sub>Search and spatial indexing and retrieval capabilities with O<sub>2</sub>Spatial. It includes a Notification manager for informing other clients connected to the same O<sub>2</sub> server that an event has occurred, a Version manager for handling multiple object versions and a Replication API for synchronizing multiple copies of an O<sub>2</sub> system.

Programming Languages:

 $O_2$  objects may be created and managed using the following programming languages, utilizing all the features available with  $O_2$  (persistence, collection management, transaction management, OQL queries, etc.)

- C O<sub>2</sub> functions can be invoked by C programs.
- C++ ODMG compliant C++ binding.
- Java ODMG compliant Java binding.
- O<sub>2</sub>C A powerful and elegant object-oriented fourth generation language specialized for easy development of object database applications.
- OQL ODMG standard, easy-to-use SQL-like object query language with special features for dealing with complex O<sub>2</sub> objects and methods.

#### O2 Development Tools:

- O<sub>2</sub>Graph Create, modify and edit any type of object graph.
- O<sub>2</sub>Look Design and develop graphical user interfaces, provides interactive manipulation of complex and multimedia objects.
- O<sub>2</sub>Kit Library of predefined classes and methods for faster development of user applications.
- O<sub>2</sub>Tools Complete graphical programming environment to design and develop O<sub>2</sub> database applications.

#### Standard Development Tools:

All standard programming languages can be used with standard environments (e.g. Visual C++, Sun Sparcworks).

#### External Interfaces:

- $O_2$ Corba Create an  $O_2$ /Orbix server to access an  $O_2$  database with CORBA.
- O<sub>2</sub>DBAccess Connect O<sub>2</sub> applications to relational databases on remote hosts and invoke SQL statements.
- O<sub>2</sub>ODBC Connect remote ODBC client applications to O<sub>2</sub> databases.
- O<sub>2</sub>Web Create an O<sub>2</sub> World Wide Web server to access an O<sub>2</sub> database through the internet network.

### 1.2 The O<sub>2</sub> Auto Demonstration

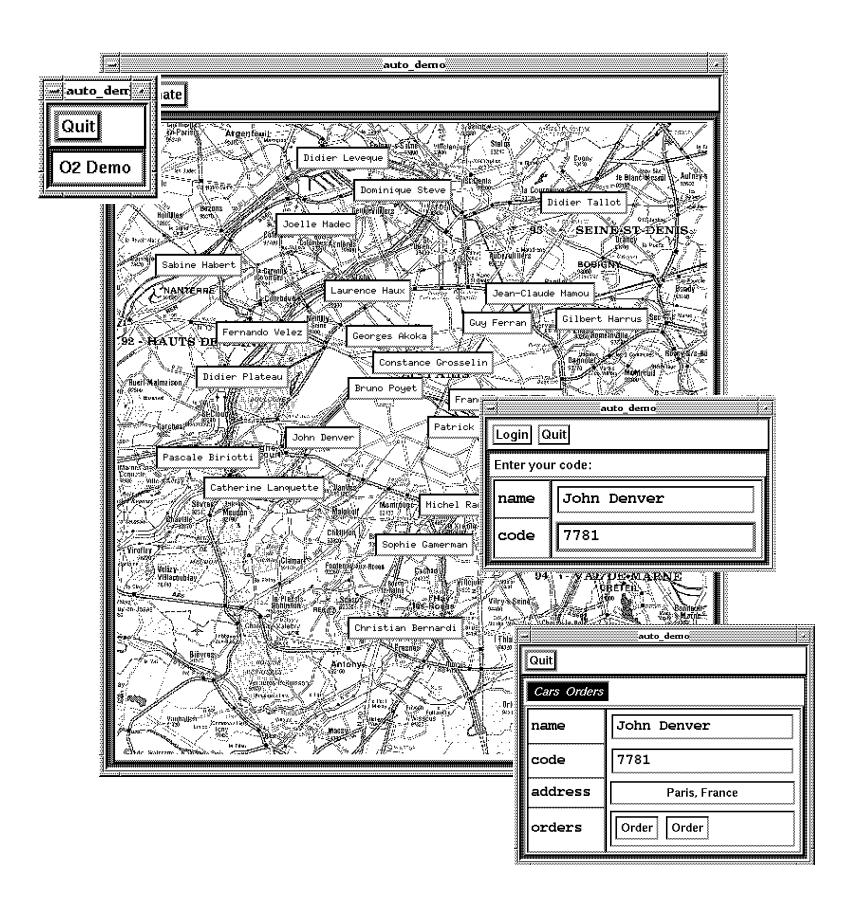

Figure 2: The  $O_2$  Auto demonstration

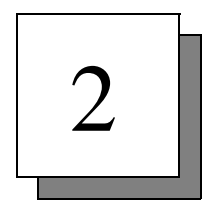

## Installation

This chapter describes all the steps you need to carry out in order to install and use the  $O_2$  demonstration auto. In most of the steps given below, the explanation is followed by the actual command.

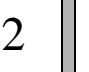

Unload the O<sub>2</sub> installation Cd-Rom / tape into a directory called O2HOME.

It is assumed that an **O2HOME** environment variable specifying the access path to this directory now exists.

In O2HOME, you find different files and directories.

The following directories are important:

- **bin** directory containing the O<sub>2</sub> binary files
- look directory containing O<sub>2</sub>Look files
- **demo** directory containing demonstrations

Position yourself in O2HOME:

> cd \$02HOME

Add the O2HOME/bin directory to the path in each working window:

> set path = (\$02HOME/bin \$path)

In O2HOME, create a directory called o2vol to contain all the different  $O_2$  catalogues.

> mkdir o2vol

In O2HOME, now create the systems file needed to define the different  $O_2$  systems.

You should refer to the  $O_2C$  Reference manual for more details on this file and the organization of  $O_2$  catalogues.

In the systems file, insert a line corresponding to the description of the system demo. Use the exact syntax of the following command on a single line:

> echo deno: 'hostname':\$02HOME/o2vol::\$02HOME/o2vol::\$02HOME/o2vol::>>\$ystems

Create the symbolic links that position the resource files of the demonstration for  $O_2Look$ :

- > ln -s \$02HOME/demo/auto/resources/english/auto\_demo look/english
- > ln -s \$02HOME/demo/auto/resources/french/auto\_demo look/french

Initialize the system demo:

> o2init -system demo

Launch an  $O_2$  server. If you do this in another window, make sure that you add the directory O2HOME/bin to the path.

> o2server -system demo

To specify which language you want the demonstration to be in, english or french, position the environment variable O2RESOURCE to one of the following:

> setenv O2RESOURCE english

or

> setenv O2RESOURCE french

Position yourself in the directory demo and launch an O<sub>2</sub> client:

- > cd demo/auto
- > o2 -system demo

In the client window, load the demonstration auto:

#"load"

^D

#### Note -

If you are using SunOs, do not worry if you receive the following error message:

ERROR 20048: Not available on this platform

Now you can launch the demonstration **auto** in the client window:

run application demo

^D

How to use the demonstration is described in Chapter 3 : Scenario.

To quit the demonstration, click (with left mouse button) on the "Quit" button of the  $O_2$  application icon shown in Figure 3 below.

| auto_den 🔺 |  |
|------------|--|
|            |  |
|            |  |
| O2 Demo    |  |
|            |  |

Figure 3: Application icon

To now leave  $O_2$ , type in the client window:

quit

^D

Finally kill the server.

o2shutdown -system demo

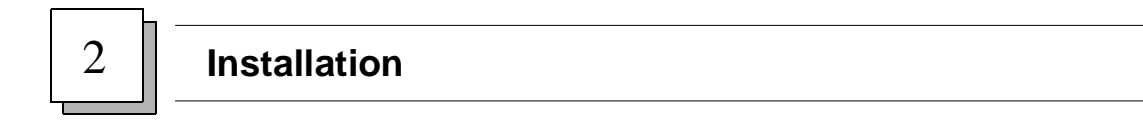

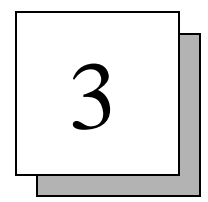

## Scenario

This chapter goes through a scenario of the demonstration **auto** step-by-step.

#### Note -

When you read below to click on a particular part of the demonstration, you should always use the **left** mouse button **unless** it is otherwise stated in the text to use the **right** button.

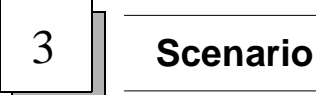

When you launch the demonstration **auto**, as explained in the previous section, an application icon is displayed as shown in Figure 4.

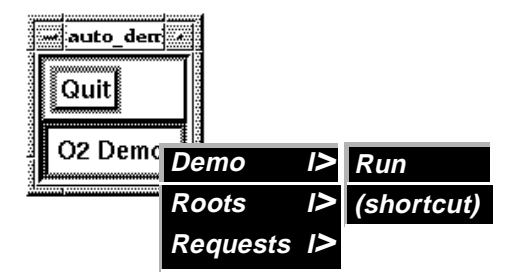

Figure 4: Application icon and menus

Now click on the words **O2 Demo** using the **right** mouse button and a pull down menu appears.

Maintaining the **right** mouse button over the **Demo** item another menu appears. Release the button over the item **Run** of this menu in order to start up this program.

A map of Paris now appears covered with various name tags.

Click using the **right** mouse button on the name tag **John Denver** (**A**) in the center of the map and select the method **Display**.

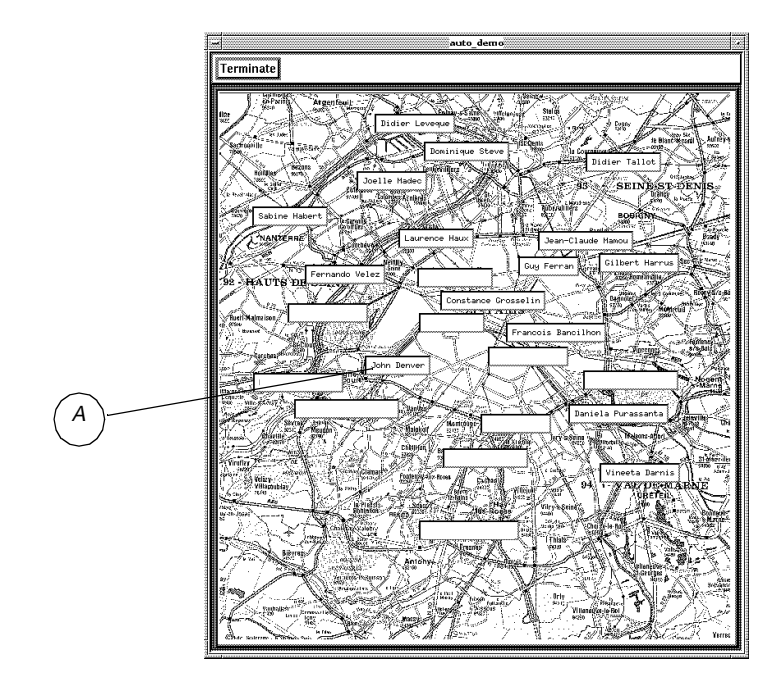

Figure 5: Paris map

A login window now appears as shown in the figure below.

Type in the code field the code **7781** and click on **Login**.

| Login Quit<br>Enter your code: |             |  |  |  |
|--------------------------------|-------------|--|--|--|
| name                           | John Denver |  |  |  |
| code                           | 7781        |  |  |  |

Figure 6: Login window

A window now appears containing information about John Denver including name,

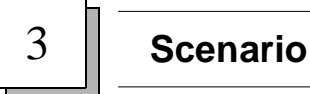

code, address, and orders.

| auto_demo   |             |             |                    |
|-------------|-------------|-------------|--------------------|
| Quit        |             |             | auto_demo          |
| Cars Orders |             | Quit        |                    |
| name        | John Denver | number      | 64                 |
| code        | 7781        | street      | boulevard Henri IV |
| address     | Display     | postal code | 75004              |
| orders      | Order Order | city        | Paris              |
|             |             | country     | France             |

Figure 7: Information boxes

If you now click in the address section of this window using the **right** mouse button, as shown in Figure 7 above, you can select *Display* which then gives you details of the address.

Now go back to the John Denver window and select the method **Display** in the menu Cars.

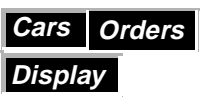

A selection box now appears in which you can choose the set of cars you want to look at: All, France. Germany, USA. Click on your choice and then on OK.

|   | auto_demo 🕢 |             |
|---|-------------|-------------|
|   | OK Cancel   |             |
|   |             |             |
|   | France      |             |
|   | Germany     |             |
| L |             | 100 A 100 A |

Figure 8: Country selection

Note -

All data concerning French cars is in French and all other data is in English.

All the cars corresponding to the country chosen are displayed - in this case Germany.

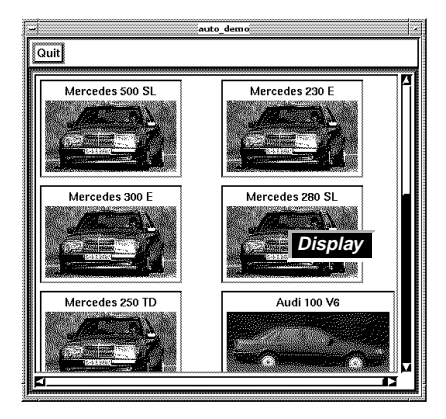

Figure 9: Display of German cars

Click on one of the cars displayed using the **right** mouse button, and select the method **Display**. The presentation corresponding to the car chosen is now displayed.

#### Note -

Complete information is only available for the Renault, Mercedes and BMW cars. There is no section cut-out for the Corvette, Audi and Venturi.

This presentation contains technical data, text and two color photos and is shown in Figure 10 below.

Click on the **car manufacturer** section and select the method **Display** - you see all the cars produced by that manufacturer in a separate window.

Click on **Quit** to close this window.

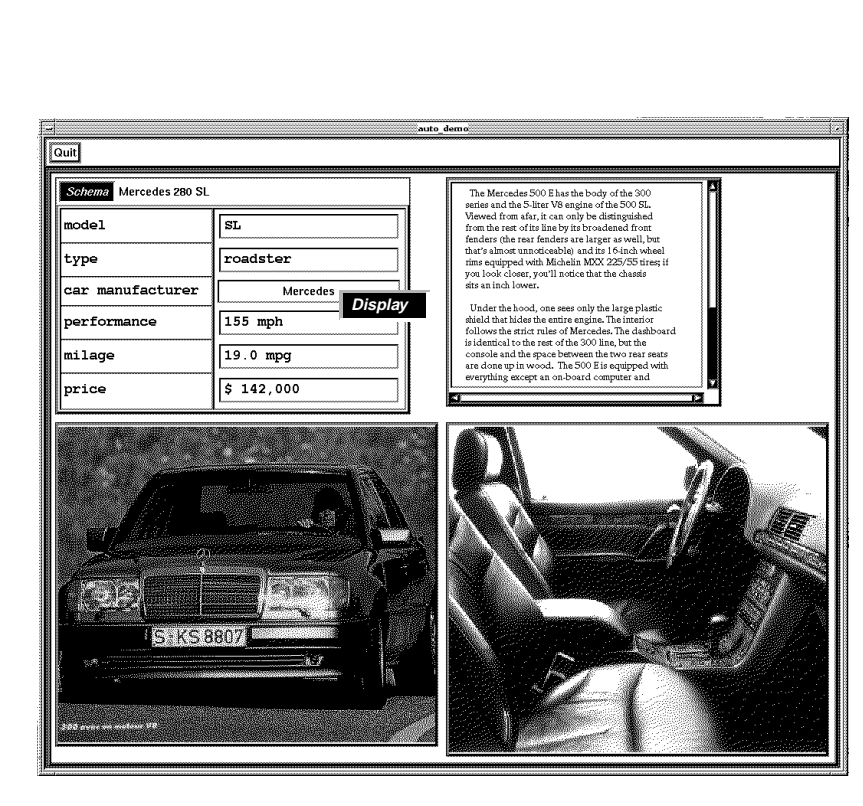

Figure 10: Car information

3

Scenario

Reposition yourself in the car presentation window and now select the method **Display** in the menu **Schema**.

The section cut-out of the car is displayed. When you click on one of the buttons **Engine**, **Transmission**, or **Body**, the corresponding flags appear on the

diagram.

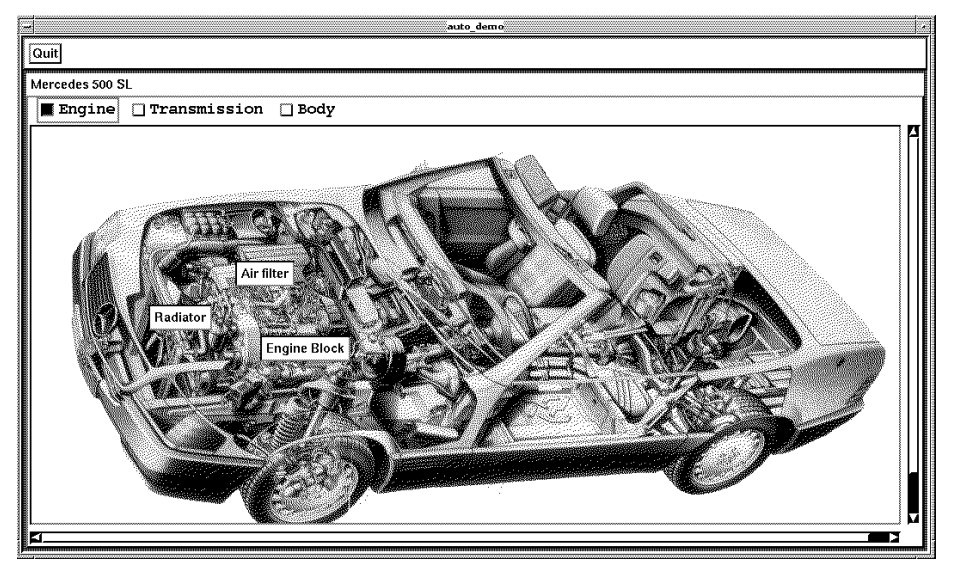

Figure 11: Car cut-out

Click on the button Engine. The various flags are now displayed. Now click on the Air Filter flag using the **right** mouse button and chose the method **schema**.

A diagram of the Air Filter is displayed and if you click on the Button Air Filter you see the flags representing the various sub parts of the Filter.

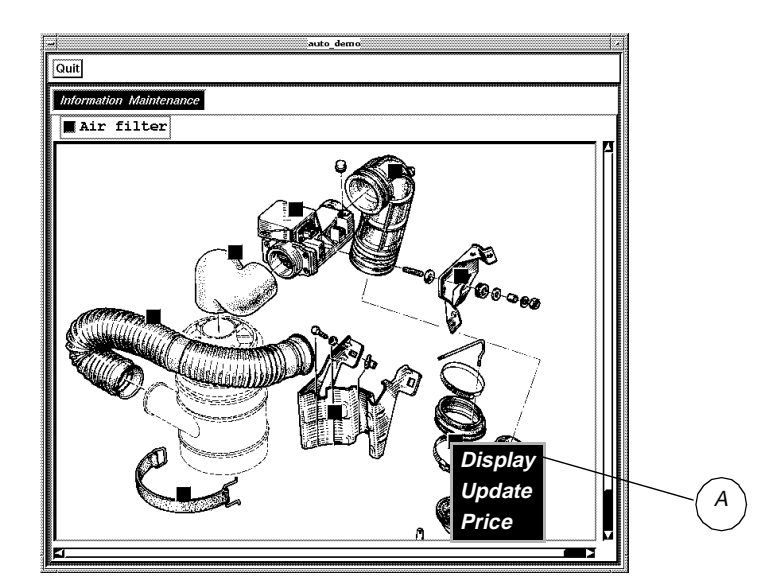

Figure 12: Air filter diagram

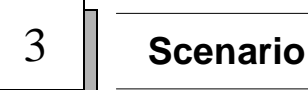

If you now click on a subpart flag using the **right** mouse button you see a pull down menu containing the methods **Display**, **Update** or **Price**.

Click on the square on the bottom right hand side using the **right** mouse button and select the method **Display** as in (**A**) in Figure 12.

The description of the Air Filter intake assembly is displayed.

| - auto_demo                 |                             |                  |  |  |  |
|-----------------------------|-----------------------------|------------------|--|--|--|
| Quit                        |                             |                  |  |  |  |
| Information Intake assembly |                             |                  |  |  |  |
| code                        | 77 00 000 113               |                  |  |  |  |
| reference                   | LKF234414 (Intake assembly) |                  |  |  |  |
|                             | part                        | Intake manifold  |  |  |  |
| components                  | quantity                    | 1                |  |  |  |
|                             | part                        | Set collar 120mm |  |  |  |
|                             | quantity                    |                  |  |  |  |

Figure 13: Air filter intake assembly description

Now go back to the Air Filter illustration and click on the *Information* menu.

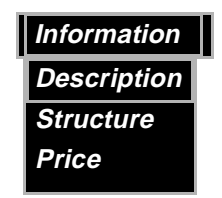

From this menu you can select the methods **Description** and **Price** to obtain further information about the Air Filter.

If you have the option  $O_2$ Graph, you can select from the Air Filter screen the method structure to obtain the graph of the Air Filter components.

This is shown in Figure 14

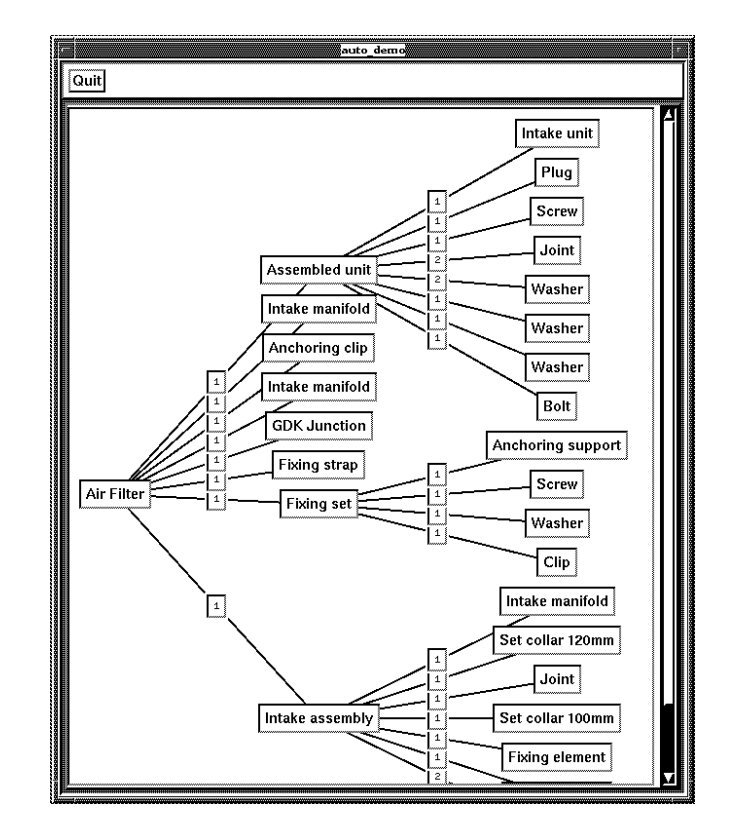

Figure 14: Graph

Before going on with the demonstration, you should now close all windows, by clicking on quit in each presentation, **except** the windows shown in Figure 15, concerning the map of Paris, **John Denver** chosen at the beginning, the components graph and/ or the intake assembly components window.

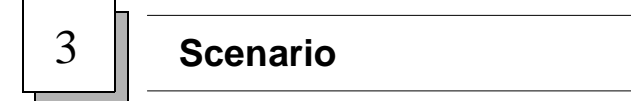

![](_page_25_Figure_1.jpeg)

Figure 15: Windows you need

If you now return to the John Denver presentation, select the method **Add** in the menu **Orders**.

The presentation of an order is displayed.

| Save Qui    | auto_demo 🦂 |  |  |  |
|-------------|-------------|--|--|--|
| Information |             |  |  |  |
| user        | John Denver |  |  |  |
| date        | 29/07/1992  |  |  |  |
| parts       | Insert      |  |  |  |
| ļš.         |             |  |  |  |

Figure 16: Presentation

Click using the right button in the field parts, and select the method **Insert**. A new tuple now appears in the parts field - you must enlarge the window to see it clearly.

Enter a quantity. To enter a part, simply select, using the middle mouse button, a flag in the Air Filter Structure graph or a part in the intake assembly components and drag and drop on the blackened square in order to copy the value.

| auto_demo / |                    |  |  |  |
|-------------|--------------------|--|--|--|
| Informat    | ion                |  |  |  |
| user        | John Denver        |  |  |  |
| date        | 29/07/1992         |  |  |  |
| parts       | quantity 0<br>part |  |  |  |

Figure 17: Parts window

You can renew this operation and then on the order presentation select the method **Price** from the *Information* menu.

If you have  $L^{A}T_{E}X$  on your machine click on the method Letter. You now see a preview of a letter in  $L^{A}T_{E}X$ . Type q in this window to exit.

| Information |  |  |  |
|-------------|--|--|--|
| Price       |  |  |  |
| Letter      |  |  |  |

![](_page_27_Figure_0.jpeg)

You leave the demonstration by clicking on the **Terminate** button on the map of Paris **(***A***)** in Figure 18.

![](_page_27_Figure_2.jpeg)

Figure 18: End of demonstration scenario